**(**)

ARAKESWAR DEGREE COLLEGE

Tarakeswar, Hooghly - 712410, (W.B.), Phone- (03212) 276269, Fax- (03212) 279398 College Accredited by NAAC with 'B' Grade (2nd Cycle)

বিজ্ঞপ্তি

এতদ্বারা ২০২২-২০২৩ শিক্ষাবর্ষের দ্বিতীয়, চতুর্থ ও ষষ্ঠ সেমিস্টারের সকল ছাত্র – ছাত্রীকে জানানো যাচ্ছে যে, বিশ্ববিদ্যালয়ের নির্দেশানুযায়ী এখন থেকে সকল প্রকার স্কলারশিপ ফর্ম, ভর্তি সংক্রান্ত ফর্ম এবং বিশ্ববিদ্যালয়ের পরীক্ষা সংক্রান্ত ফর্ম ফিলাপের জন্য ABC (Academic Bank of Credit) ID বাধ্যতামূলক করা হয়েছে। এই ID না থাকলে কোনো আবেদন গ্রাহ্য হবে না। উক্ত ABC - ID তৈরি করার নিয়মাবলী নিম্নে দেওয়া আছে। আগামী ০৮/০৬/২০২৩ তারিখের মধ্যে সকল ছাত্র-ছাত্রীকে এই ABC-ID তৈরী করে ফেলতে বলা হচ্ছে।

যে কোন রকম সাহায্যের জন্যঃ-

NAD CELL:-

| Dr.Asish     | Nodal officer | Assistant Prof. of | 9874885515 | Asish.kr.pal@gmail.com    |  |
|--------------|---------------|--------------------|------------|---------------------------|--|
| Kumar Pal    |               | Economics          |            |                           |  |
| Sandin Tigga | Member        | Assistant Prof. of | 8910239150 | Sandip.besu@gmail.com     |  |
| Sanuip ngga  |               | Computer Science   |            |                           |  |
| Sudip        | Manahar       | SACT of Computer   | 7001832197 | banerjeedeep186@gmail.com |  |
| Banerjee     |               | Science            | 1-0-0.00   | 24.4                      |  |
| Arnab        | Mambar        | Office Staff       | 8016016726 | arnbsamanta@gmail.com     |  |
| Samanta      | Member        | Office Staff       |            |                           |  |

Date- 05/06/2023

ড: অমল কান্ত হাটী অধ্যক্ষ তারকেশ্বর ডিগ্রি কলেজ

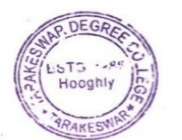

Principal Tarakeswar Degree College P.O.-Tarakeswar, Dist.-Hooghly

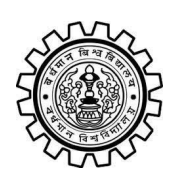

Academic Bank of Credit Rajbati, Burdwan, 713104

## **User Manual for ABC ID Creation**

Academic Bank of Credit Website : https://www.abc.gov.in/

Digilocker Link : https://www.digilocker.gov.in/

## Step - 1

- a) Click on the Digilocker Link
- b) For new users please click on the sign up and complete your registration at Digilocker
- c) For Registered users please click on the sign in

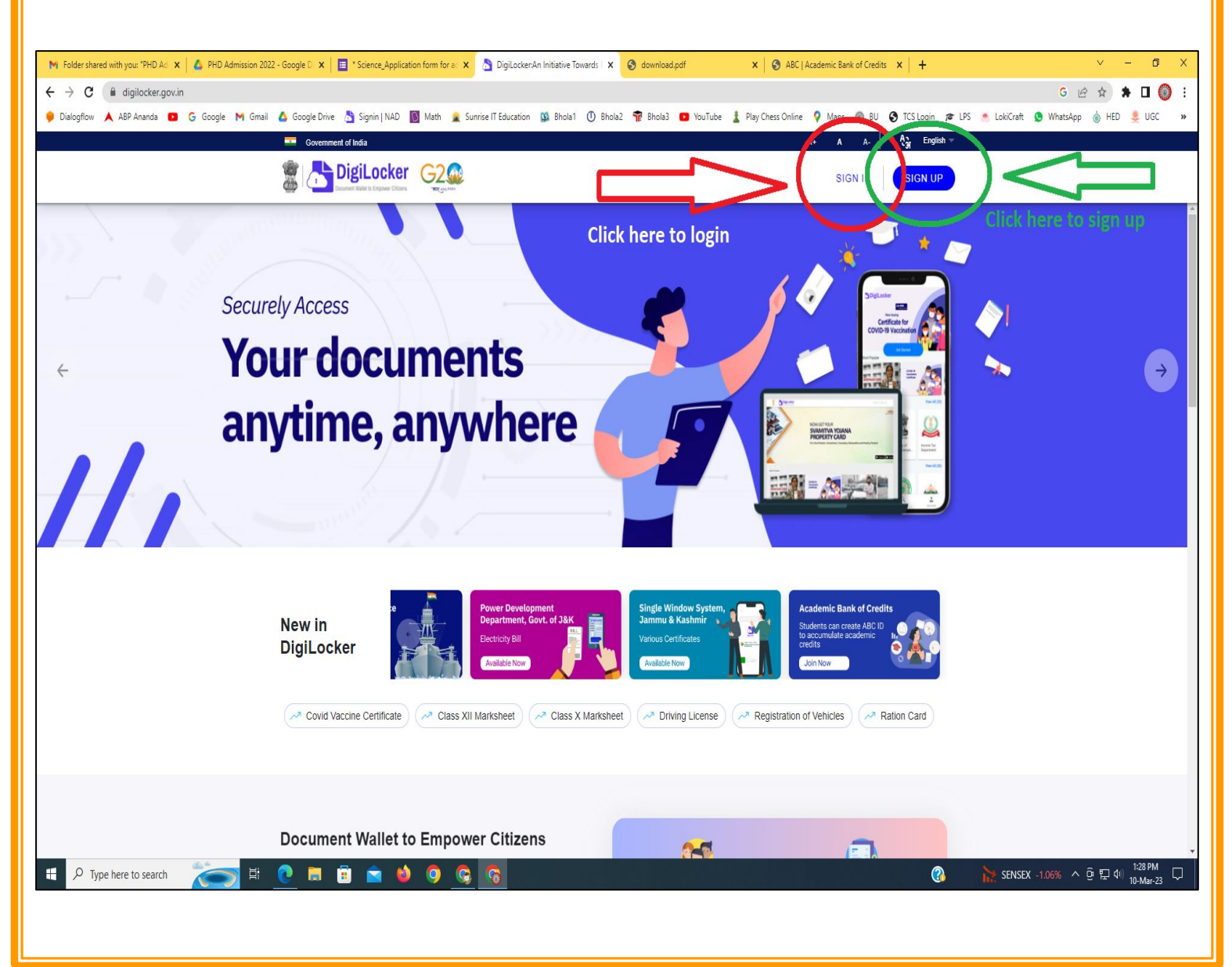

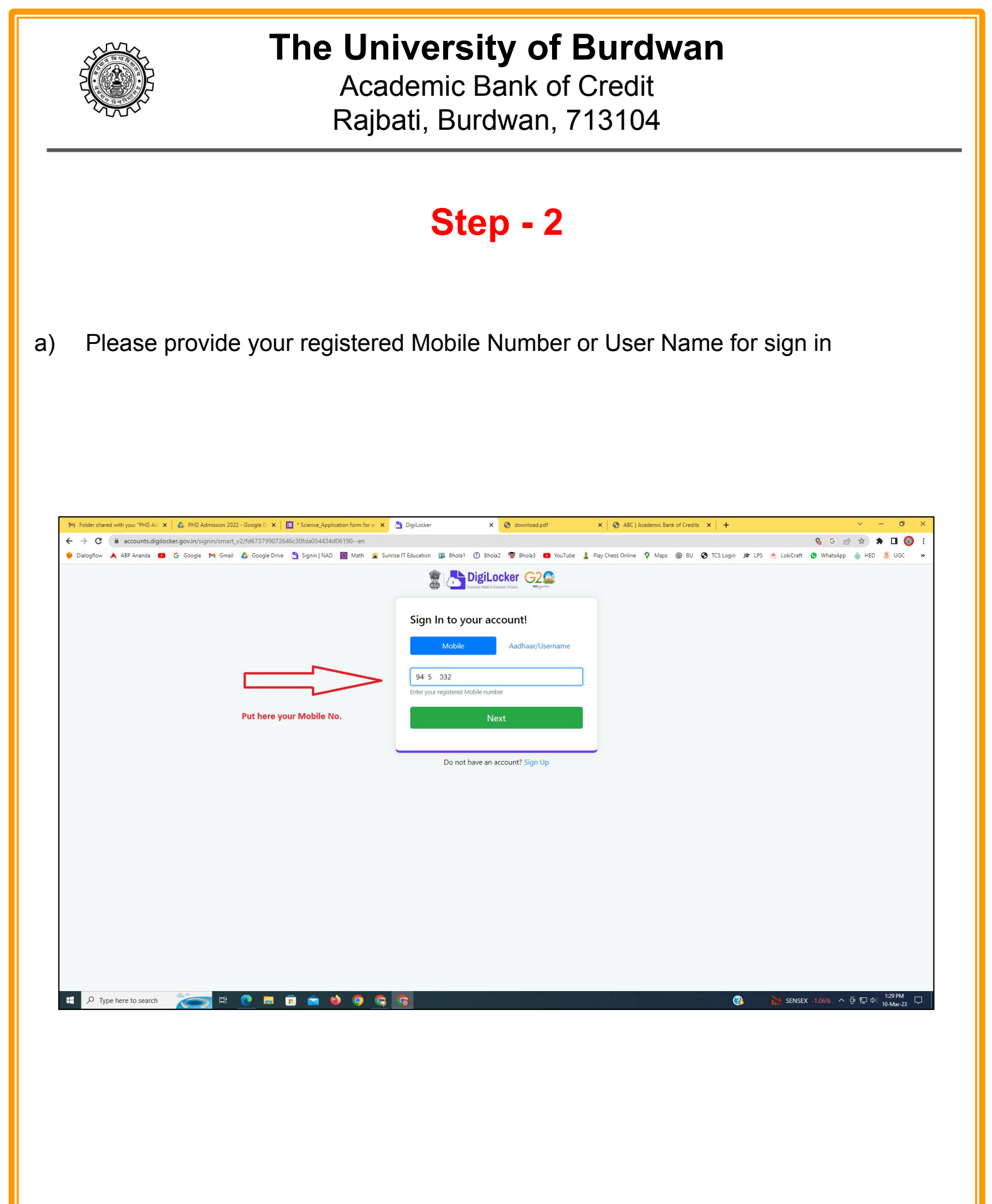

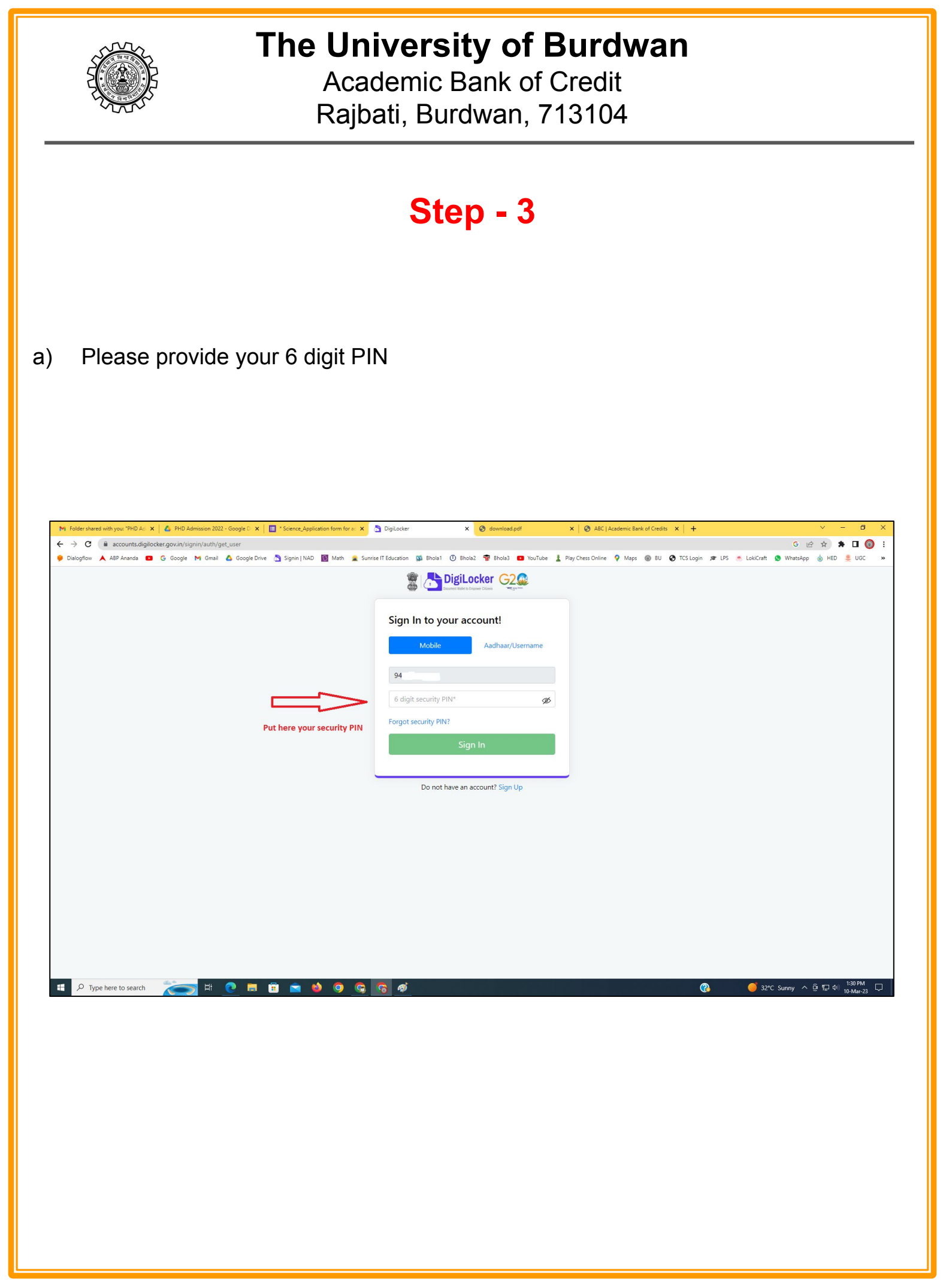

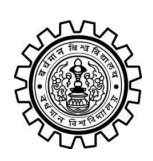

Academic Bank of Credit Rajbati, Burdwan, 713104

## Step - 4

#### a) After successful login please click on the "Search Documents" section

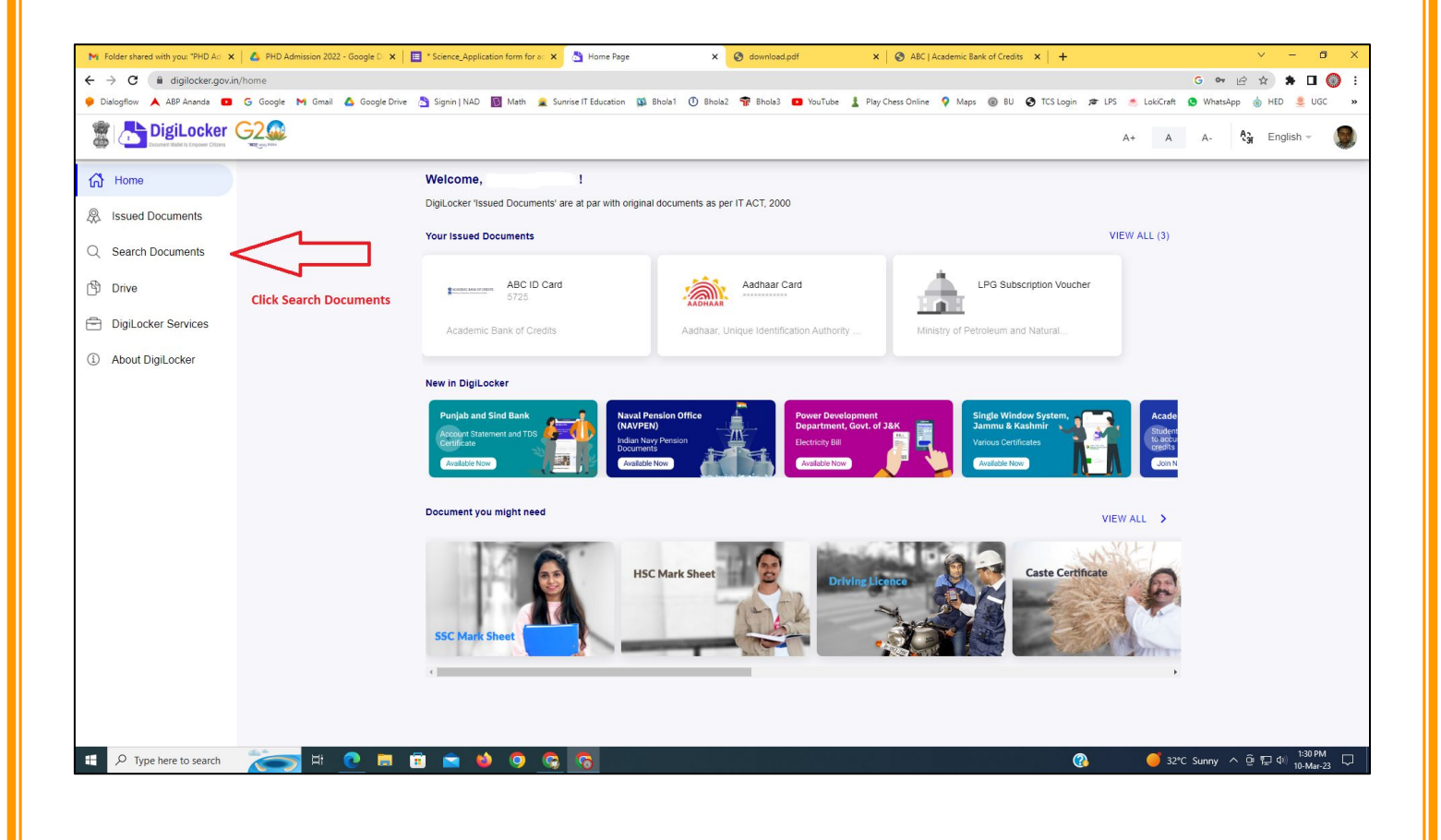

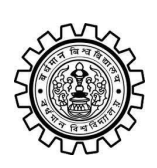

Academic Bank of Credit Rajbati, Burdwan, 713104

# Step - 5

- a) Please write ABC at the search box
- b) Then click on the "Academic Bank of Credit"

| ►<br>+   | Folder shared with you: "PHD Ad →<br>→ C  a digilocker.gov.i                              | n/dashboard               | * Science_Application form for a: X 👌 Bro            | owse Documents x S download.pdf                  | X & ABC   Academic Bank of Credits X   +           | -    | <ul> <li>✓ - ╝ X</li> <li>G ♥ 🖻 ★ 第 🛛 🔘 :</li> <li>Materian</li> </ul> |
|----------|-------------------------------------------------------------------------------------------|---------------------------|------------------------------------------------------|--------------------------------------------------|----------------------------------------------------|------|------------------------------------------------------------------------|
| 6.00     | Disidential Disidential Disidential Disidential Disidential Disidential Distance Critical |                           | Signin   NAU D Wath 🗶 Sunnse I Edu                   | uutation 🙀 onoiat 🕜 enoiaz 🦷 onoias 🥌            | rou rube 🚡 Play Chess Unline 🔻 Maps 👹 bù 🕑 i CS ta | A+ A | A- A- English -                                                        |
| 67<br>&  | Home<br>Issued Documents                                                                  |                           | Search Documents DigiLocker 'Issued Documents' are a | at par with original documents as per IT ACT, 20 | 00                                                 |      |                                                                        |
| Q<br>(1) | Search Documents                                                                          | Clock to Search Documents | ← Search Results (1)                                 |                                                  |                                                    |      |                                                                        |
| 1        | DigiLocker Services<br>About DigiLocker                                                   |                           | ABC ID Card - Academic<br>Delhi                      | Bank of Credits                                  |                                                    |      |                                                                        |
|          |                                                                                           |                           |                                                      | Click to open Academic B                         | ank of Credit                                      |      |                                                                        |
|          |                                                                                           |                           |                                                      |                                                  |                                                    |      |                                                                        |
|          |                                                                                           |                           |                                                      |                                                  |                                                    |      |                                                                        |
|          | ${\cal P}$ Type here to search                                                            | 🍋 🛤 💽                     | <u>ə ə o 🌢 🛋</u>                                     |                                                  | 양 같은 것은 것은 것이 같아.                                  | ? 32 | *C Sunny ^ ⓒ 뛰고 아) <sup>1:32 PM</sup> 및<br>10-Mar-23                   |

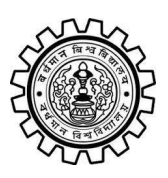

Academic Bank of Credit Rajbati, Burdwan, 713104

# Step - 6

- a) At "Institution type" please select "University" from the drop down
- b) At "Institution Name" please select "The University of Burdwan" from the drop down
- c) Finally click on the "Get Document"

| M Folder shared with you: "PHD Ad 🗙 💧 PHD Admission 2022 - Google | D 🗙 📔 * Science_Application form for at 🗙 👌  | Fetch Document × S download.pdf × S                             | ABC   Academic Bank of Credits × +           | ~ - @ ×                                       |
|-------------------------------------------------------------------|----------------------------------------------|-----------------------------------------------------------------|----------------------------------------------|-----------------------------------------------|
| ← → C ⓐ digilocker.gov.in/dashboard/documents/fetch               |                                              |                                                                 |                                              | G 🕶 🖻 🖈 🖬 🔘 🗄                                 |
| 🎐 Dialogflow 🙏 ABP Ananda 💶 G Google M Gmail 🙆 Goog               | gle Drive 👌 Signin   NAD 🛐 Math 🚊 Sunrise l' | T Education 🥨 Bhola1 🕕 Bhola2 👘 Bhola3 😰 YouTube 🛓 Play Chess ( | Online 💡 Maps 🛞 BU 🔇 TCS Login 🕫 LPS 🍝 Lokić | Craft 🧕 WhatsApp 🍐 HED 🜻 UGC 🛛 🛛              |
|                                                                   |                                              |                                                                 | A+                                           | A A- 👌 English -                              |
| ් Home                                                            | ← ABC ID Card                                |                                                                 |                                              |                                               |
| R Issued Documents                                                |                                              |                                                                 |                                              |                                               |
| Q Search Documents                                                | Get your document by ente                    | ering the required details                                      |                                              |                                               |
| Drive                                                             | Name (as per Aadhaar)                        | Your Name                                                       |                                              |                                               |
|                                                                   | Date of Birth                                | 02-04-1976                                                      |                                              |                                               |
| About DigiLocker                                                  | Gender                                       | Male                                                            |                                              |                                               |
|                                                                   | Institutions Type                            | University -                                                    | Choose University                            |                                               |
|                                                                   | Institution Name                             | The University of Burdwan -                                     | Choose The Ur                                | niversity of Burdwan                          |
|                                                                   | I provide my consen                          | t to DigiLocker to share my details with the Issuers for the    |                                              |                                               |
|                                                                   | purpose of fetching i                        | my documents.                                                   |                                              |                                               |
|                                                                   |                                              | Get Document                                                    | Finally click here                           |                                               |
|                                                                   |                                              |                                                                 | Finally click here                           |                                               |
|                                                                   |                                              |                                                                 |                                              |                                               |
|                                                                   |                                              |                                                                 |                                              |                                               |
|                                                                   |                                              |                                                                 |                                              |                                               |
|                                                                   |                                              |                                                                 |                                              |                                               |
|                                                                   |                                              |                                                                 |                                              |                                               |
| Figure 1 P Type here to search                                    | 9 <u>9</u> 9 6 🛋 🖬                           | 5                                                               | (3)                                          | Air: Moderate ^ 면 덮 아) 1:33 PM<br>10-Mar-23 🖵 |
|                                                                   |                                              |                                                                 |                                              |                                               |

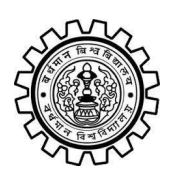

Academic Bank of Credit Rajbati, Burdwan, 713104

#### Step - 7

a) Finally you will get your Academic Bank of Credit ID (12 digit)

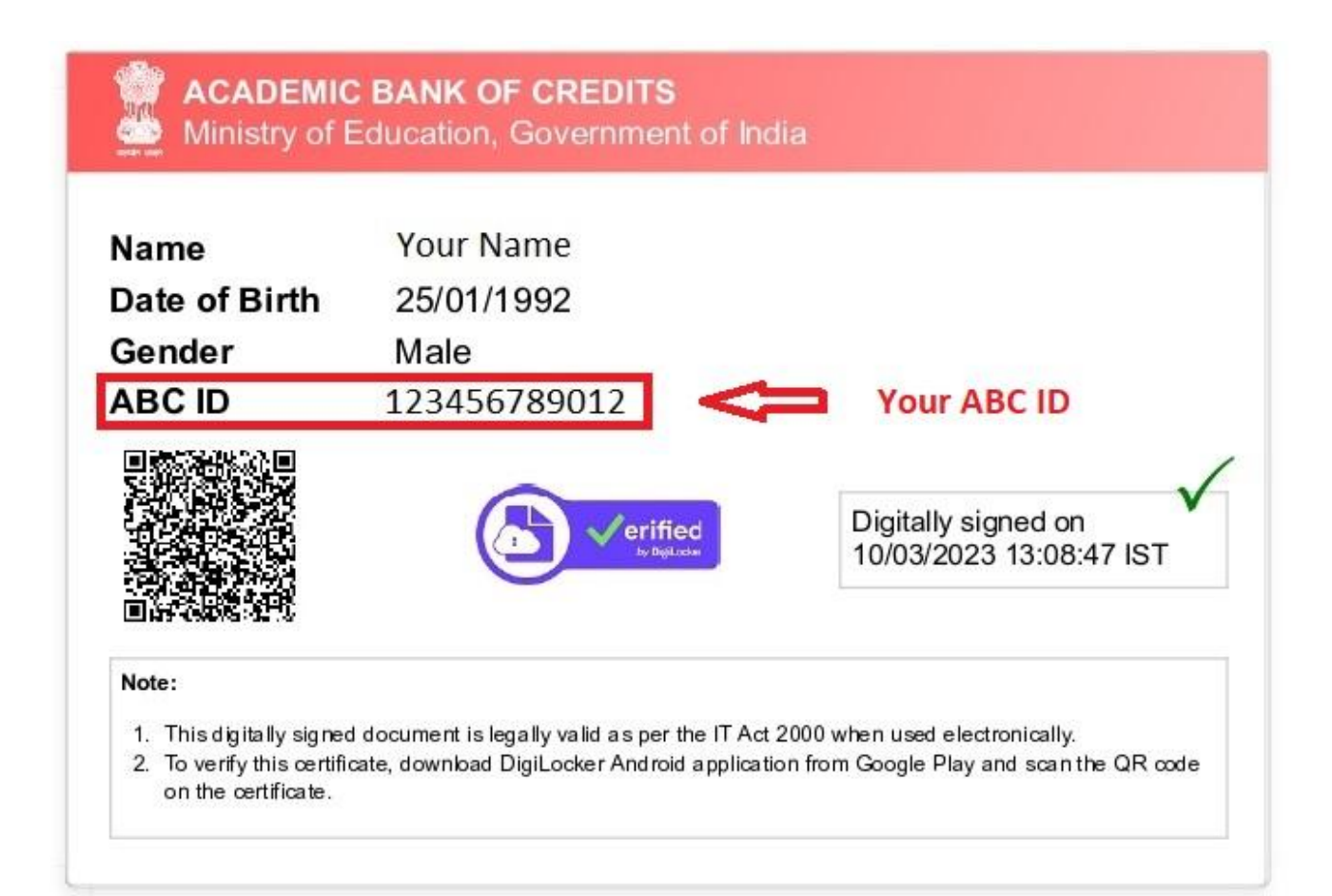

#### Thank You

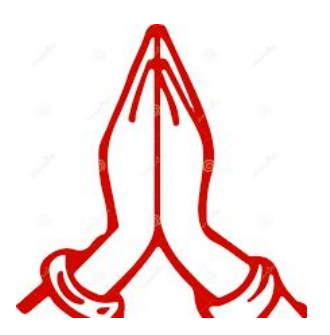